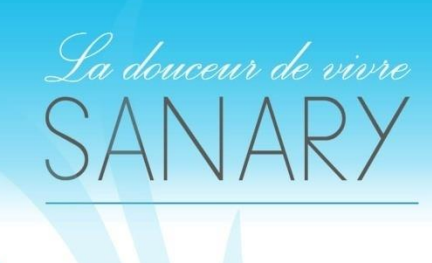

Exemple d'Installation De OuStodio Sur Android

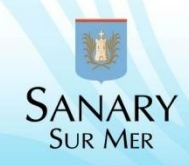

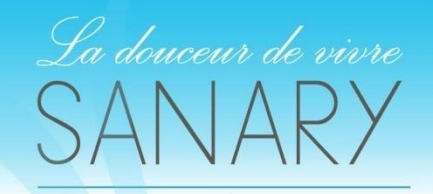

SANARY SUR MER

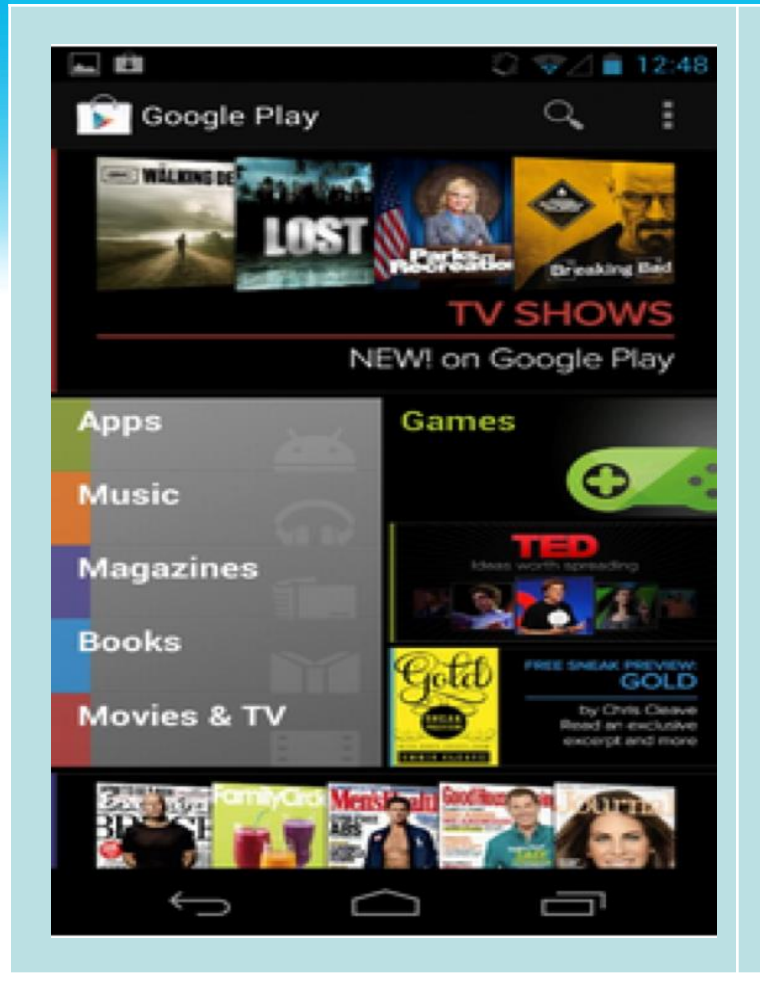

1. Allez dans l'application Google Play ou PlayStore and recherchez Qustodio.

# Vous pouvez aussi y accéder directement en suivant ce lien.

https://play.google.com/store/apps/details?id=com.qustodio.qustodioapp

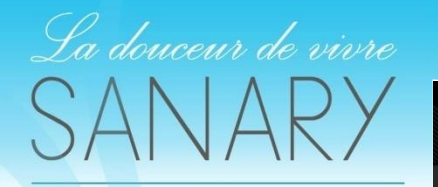

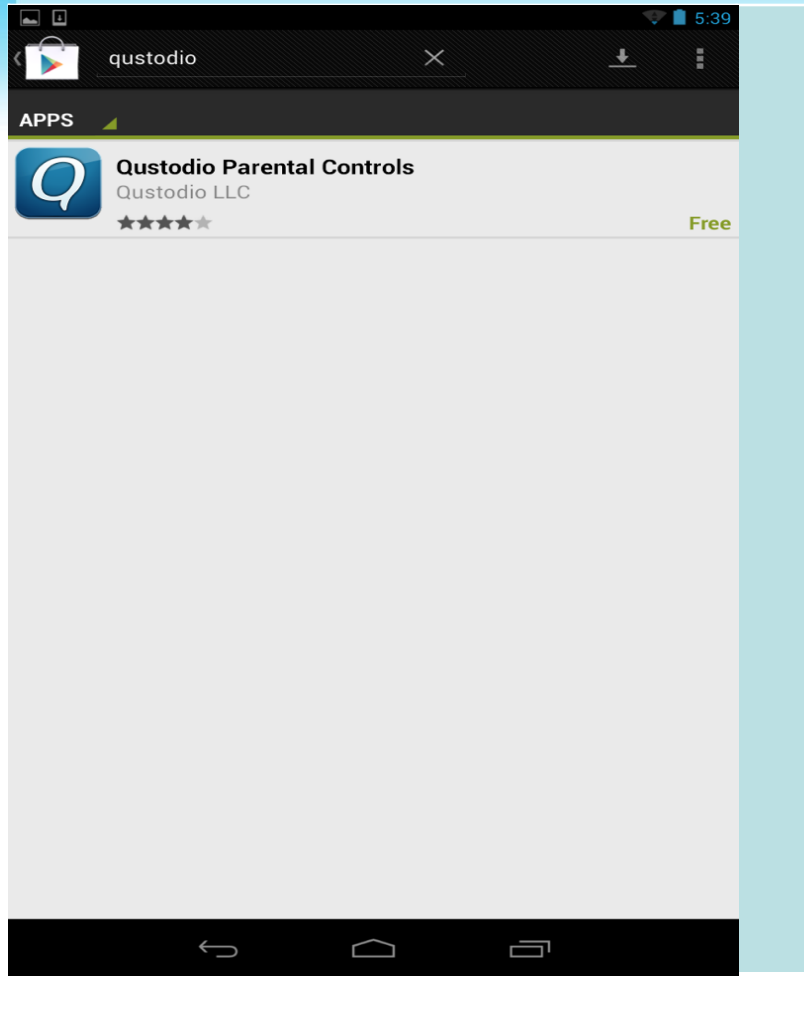

## 2. Touchez Qustodio

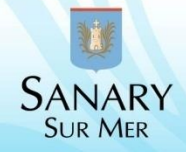

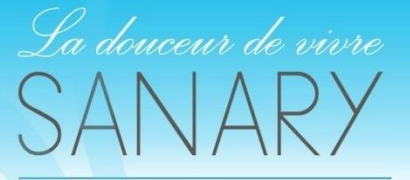

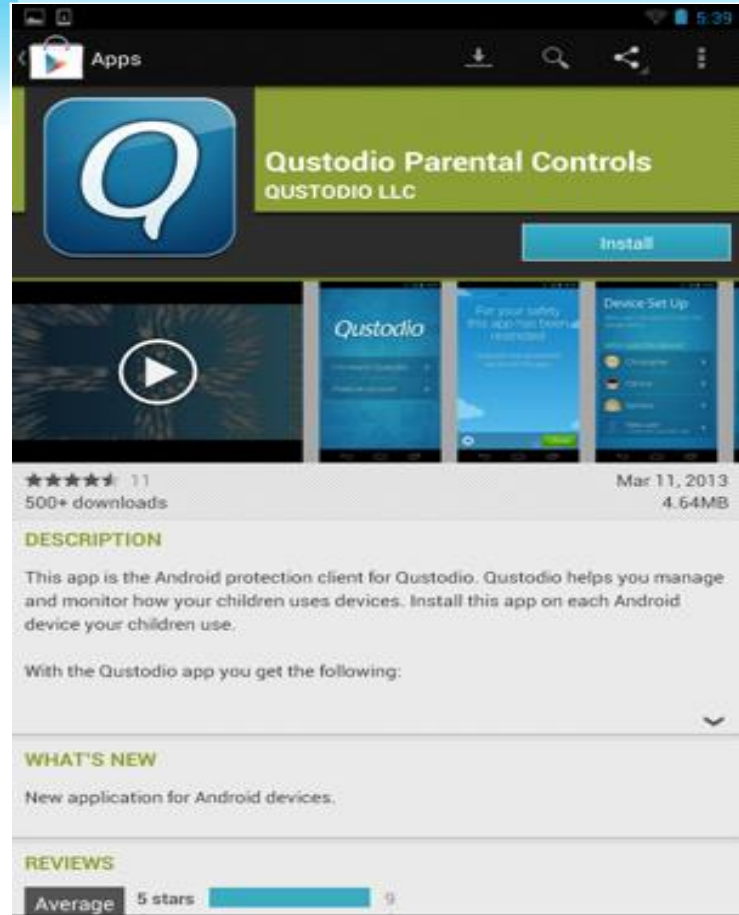

5

### **3. Touchez Installer**

## SANARY SUR MER

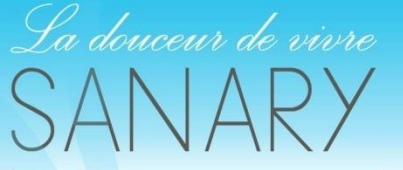

SANARY SUR MER 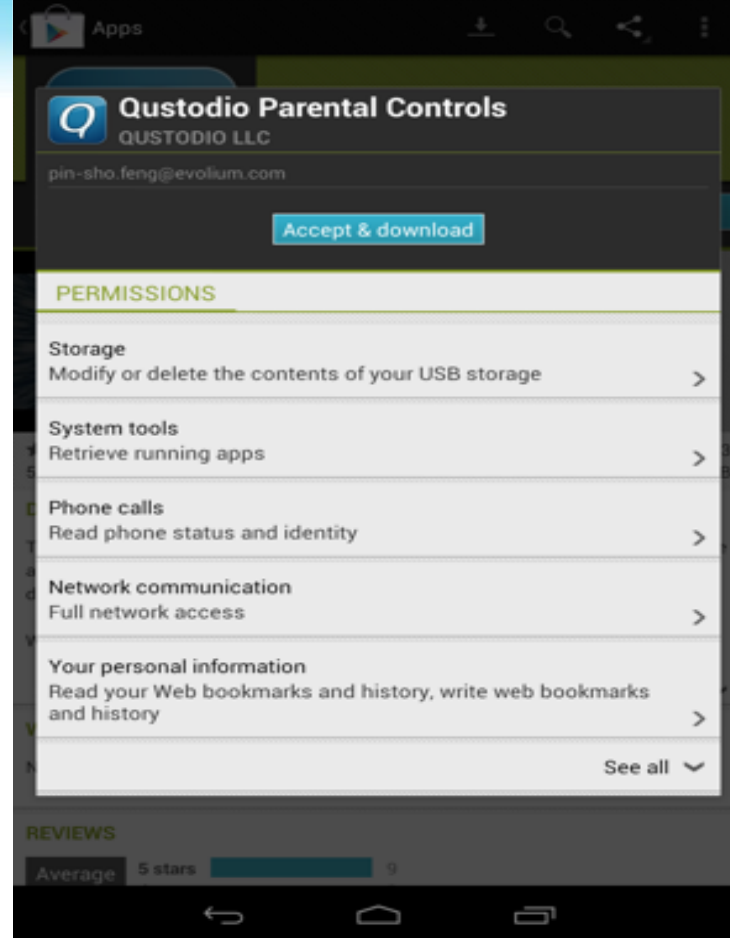

4. Revoyez les droits d'accès, puis touchez *Accepter & télécharger*.

5. Touchez Autoriser les actualisations automatiques.

6. Ouvrez l'application *Qustodio*.

7. Touchez *Activer* afin d'activer l'administrateur.

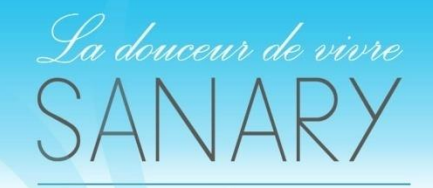

🔏 🏰 💼 10:07

>

>

# Qustodio

I 'm new to Qustodio

I have an account

8. Touchez *Je suis nouveau à Qustodio*.

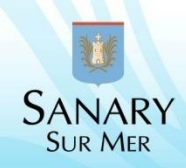

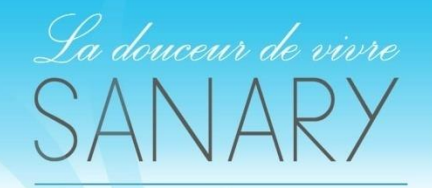

#### 💉 🏰 🔳 10:07

# Sign Up

#### Your name

#### Your email address

#### Re-type your email

Next

9. Entrez votre nom et votre adresse email.

Qustodio vous enverra un mail d'activation de compte. La protection ne sera activée que lorsque vous aurez pris connaissance du contenu de cet email

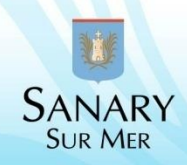

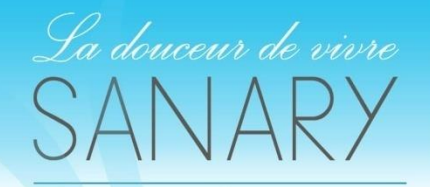

SANARY SUR MER

#### 💉 🏰 🔳 10:07

## Sign Up

Please enter a password you will remember

#### Password

### Re-type password

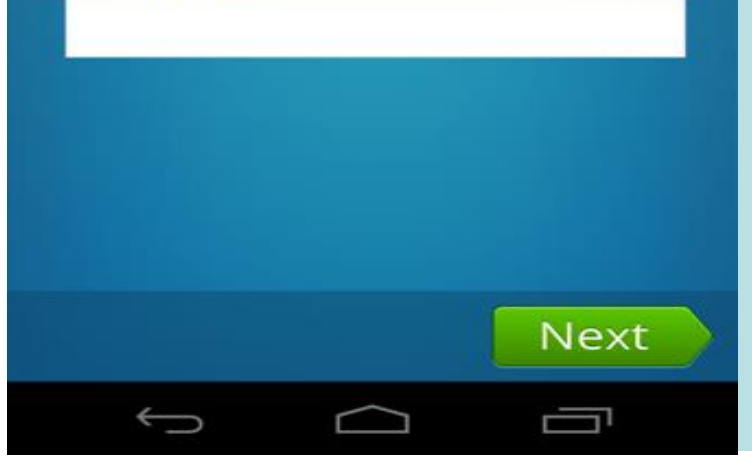

### **10. Entrez votre mot de passe.**

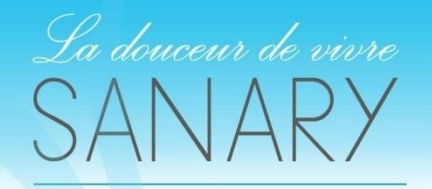

#### 💉 🕍 🔳 10:07

## Child Info

Please choose your favorite avatar below

#### Mike's avatar

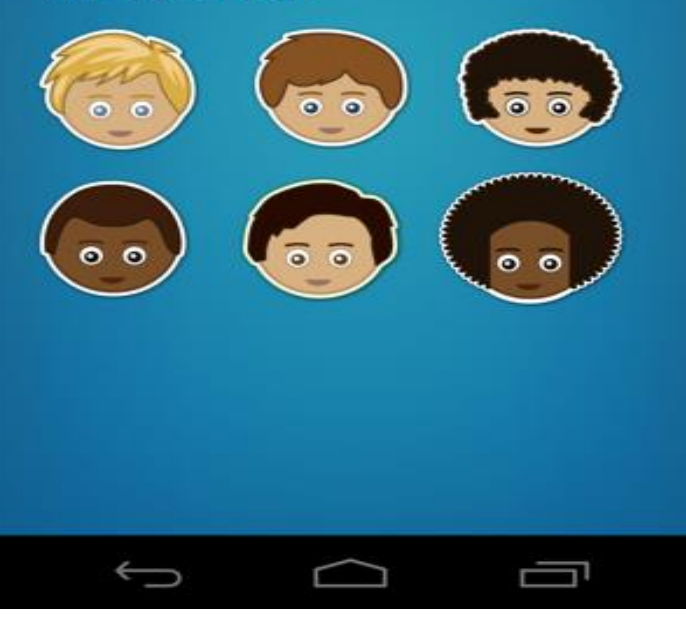

11. Entrez un nom pour l'appareil.

12. Entrez le nom de votre enfant, son année de naissance et son sexe.

13. Sélectionnez un avatar pour votre enfant.

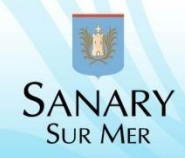

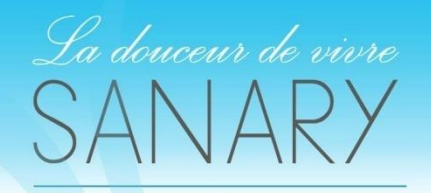

#### 💉 🏰 🔳 10:07

## Success!

Qustodio is now installed.

You can view your child's activity or configure rules by visiting http://family.qustodio.com

Things we have enabled for you:

- 1. Safe browsing is now active on this device.
- 2. A weekly activity report will be sent to you over by email.

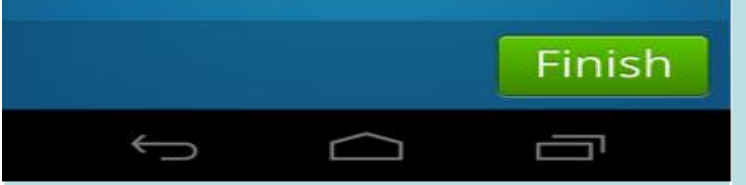

14. Validez l'écran Succès! Et touchez Finir.

Félicitations! L'usage de cet ordinateur par votre enfant sera à présent surveillé et contrôlé via le portail familial de Qustodio.

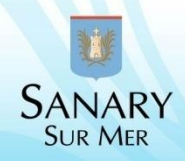